## <u>วิธีการตั้งค่า Wi-Fi NR3661 ใช้งานอินเทอร์เน็ต โดยซิม TOT Mobile 4G LTE 2300</u> <u>MHz</u>

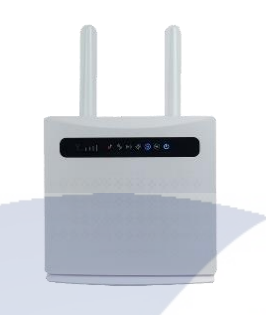

1.เชื่อมต่ออุปกรณ์ผ่าน LAN หรือ connect WIFI แล้วเปิด Browser เช่น Internet Explorer (IE) หรือ Google Chrome พิมพ์ <u>http://192.168.1.1</u> กดปุ่ม **Enter** จะปรากฏหน้าต่าง Status ให้เลือก login ที่มุมขวาบน

| 4GLTE                    | VOIP 3G 52015 🔐 🌐 🗊 🛜                   |
|--------------------------|-----------------------------------------|
|                          | Refresh Login                           |
| Status                   |                                         |
| Platform Version         | V3                                      |
| SIM Status               | Normal                                  |
| Network Mode             | 3G                                      |
| IPv4 Status              | Connected                               |
| WAN IP Address           | 172.33.4.86                             |
| IPv4 DNS                 | 172.24.88.164,172.24.24.164             |
| 3G Signal Strength(dBm)  | -56                                     |
| LTE Signal Strength(dBm) | * · · · · · · · · · · · · · · · · · · · |
| Internet Usage           |                                         |
| Total Traffic            |                                         |
| Uplink Traffic           |                                         |
| Downlink Traffic         |                                         |
| Uplink Rate              |                                         |
| Downlink Rate            |                                         |
| Run Time                 | 01:11:15                                |
| LTE Signal Status        |                                         |
| PLMN                     | 52015/52015                             |
| Service Status           | Normal                                  |
| PhysCellId               | 89                                      |
| Cell Id                  | 0164907-025                             |
| RSRQ(dB)                 | 107                                     |
| RSRP(dBm)                |                                         |
| SINR                     | -20                                     |
| Roaming                  | No                                      |
| BAND                     | 1                                       |
| MCS                      |                                         |
| CQI                      |                                         |
| RSSI(dBm)                | -56                                     |

## 2. Login ให้ใส่ Username : **admin** , Password : **tot**

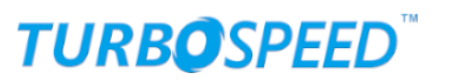

| 3G | 52015 | all | €t |  | <u>?</u> |
|----|-------|-----|----|--|----------|
|----|-------|-----|----|--|----------|

Refresh

| Username<br>admin<br>Password<br><br>Login |  |
|--------------------------------------------|--|

## 3.เลือก Internet Connection จาก "ON" ให้เป็น "OFF"

| Internet            | Settings                                                                                                    |
|---------------------|----------------------------------------------------------------------------------------------------|
| Internet Connection |                                                                                                    |
| OFF                 |                                                                                                    |
| IMEI                |                                                                                                    |
| 353246060418490     |                                                                                                    |
| IMSI                |                                                                                                    |
| 520151100904451     |                                                                                                    |
| LAN Domain          |                                                                                                    |
| m.home              |                                                                                                    |
| WAN IP Address      |                                                                                                    |
|                     |                                                                                                    |
| WAN IPv6 Address    |                                                                                                    |
|                     |                                                                                                    |
| Statistics          | Settings                                                                                                    |
| Used                |                                                                                                    |
| -                   |                                                                                                    |
| Total               |                                                                                                    |
| -                   |                                                                                                    |
|                     | Internet<br>Internet Connection<br>OFF<br>IMEI<br>353246060418490<br>IMSI<br>520151100904451<br>LAN Domain<br>m.home<br>WAN IP Address<br> |

4.เลือก Device Settings>Internet settings>Network Selection เปลี่ยน Network Selection ให้เป็น"Automatic" แล้วกด Apply

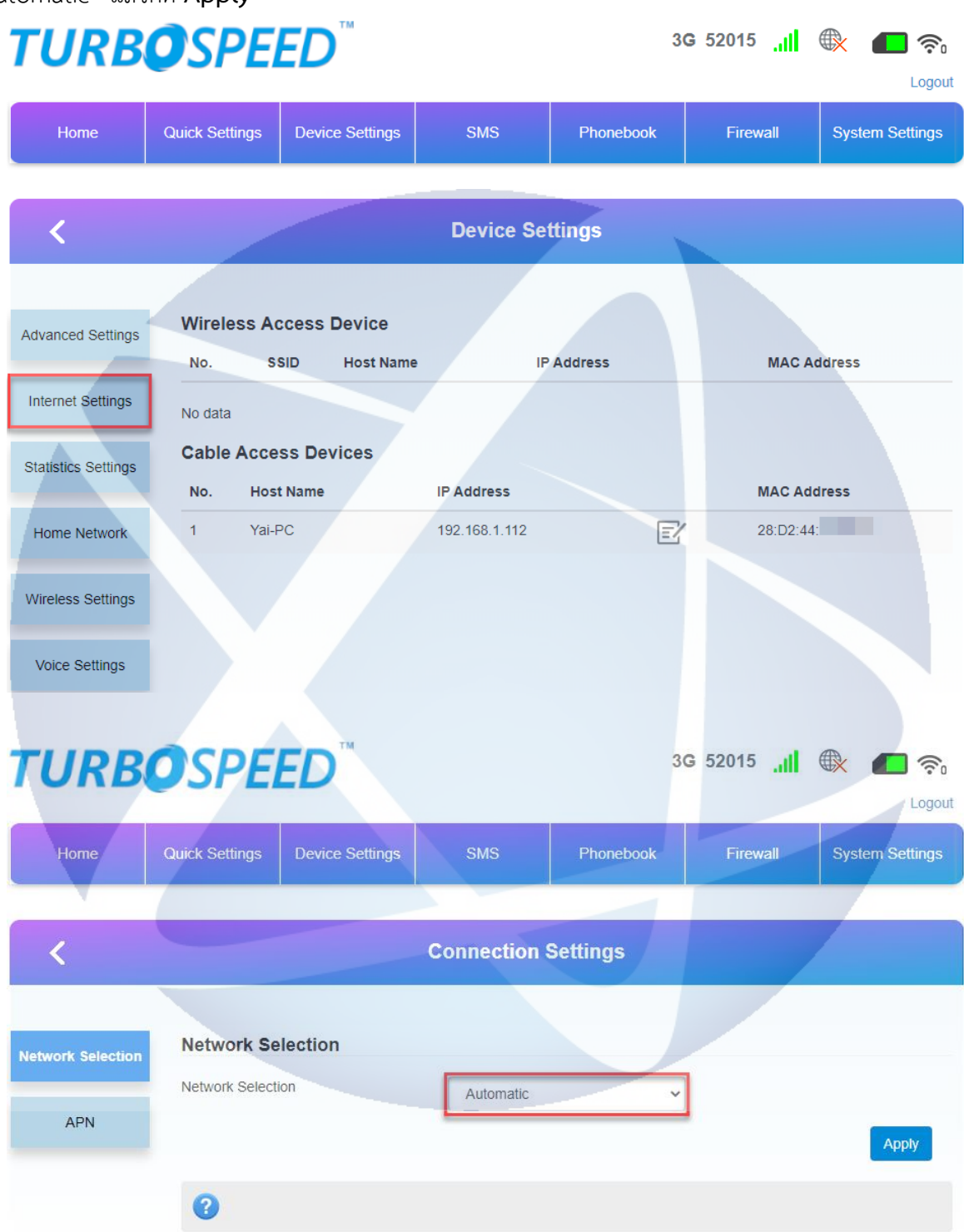

5.เลือก Home จากนั้นให้กด Internet Connection เป็น จาก "OFF" ให้เป็น "ON"

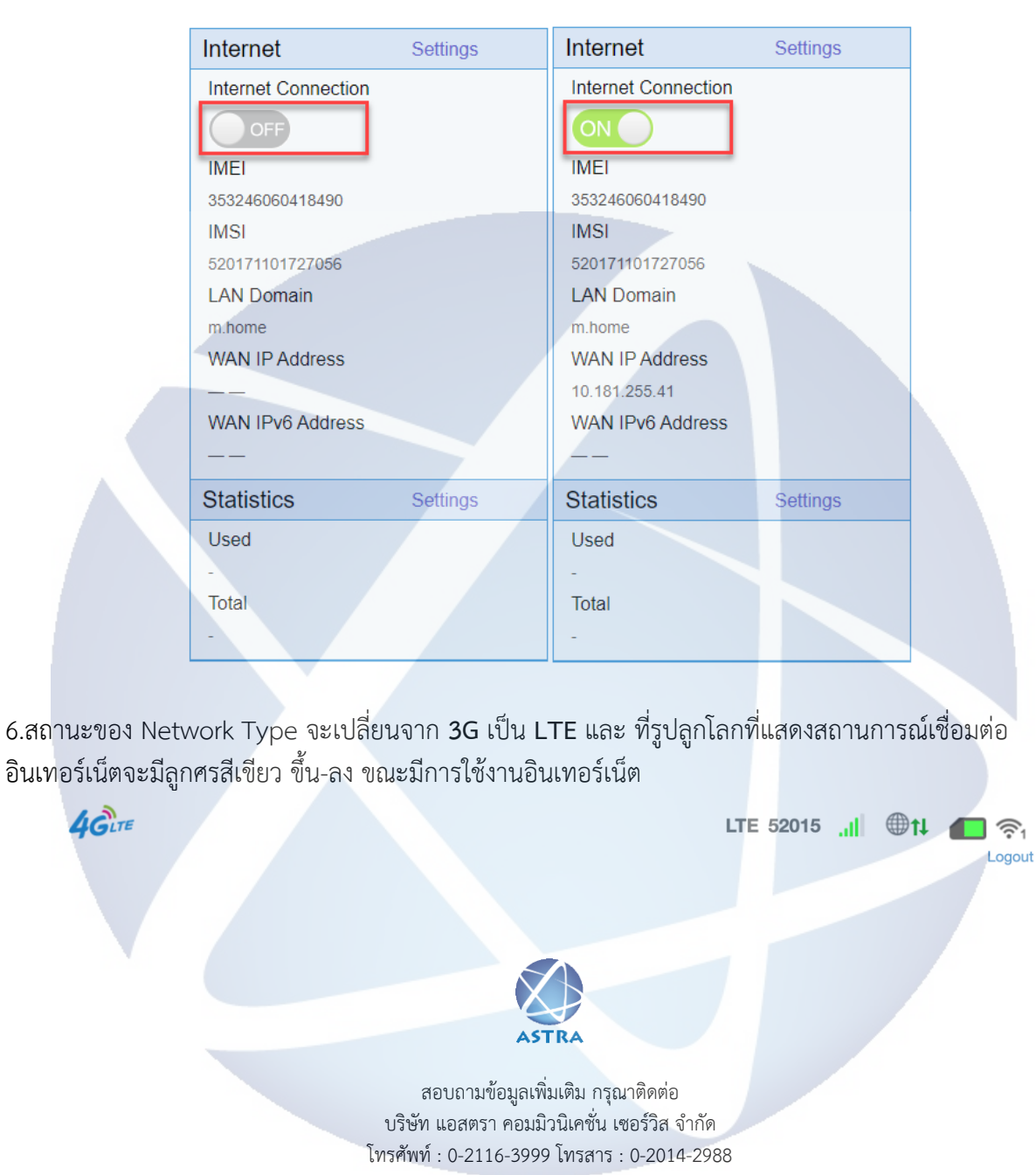

www.astra.co.th

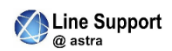

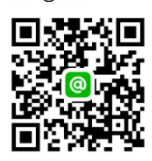